## ขั้นตอนการแก้ไขปัญหาโปรแกรม

เอกสารเลขที่: SETUP-0008

| โปรแกรม :    | GENEUS & GENIUS                                                                                                    |                                                                                                    |  |  |
|--------------|----------------------------------------------------------------------------------------------------|----------------------------------------------------------------------------------------------------|--|--|
| เวอร์ชัน :   | Version 4.0 ขึ้นไป                                                                                                    |                                                                                                    |  |  |
| ปัญหา :      | ขั้นตอนการติคตั้งโปรแกรม Slowdown                                                                                                    | ประเภทปัญหา : 1                                                                                                    |  |  |
| รายละเอียด : | เกิด Error "SECURITY ERROR 7155" (ในเครื่อง PC) หรือ "Runtime Error 200" (ในเครื่อง NoteBook)<br>ขณะติดตั้งโปรแกรมลงบนคอมพิวเตอร์ที่มีความเร็วมากกว่า 266 MHz. เนื่องจากคอมพิวเตอร์มีความเร็ว<br>สูง ทำให้ไม่สามารถอ่านโปรแกรมได้ทัน จึงทำให้เกิด Error ขึ้น ให้ทำการติดตั้งโปรแกรม Slowdown |                                                                                                    |  |  |
| การแก้ไข :   | ขั้นตอนการติดตั้งโปรแกรม Slowdown สามารถ<br>1. เข้าสู่โหมด DOS<br>2. ระบุ Path ที่เก็บโปรแกรม Slowdown และ<br>เช่น ถ้าโปรแกรม Slowdown เก็บไว้ที่ Dri<br>3. ทำการติดตั้งโปรแกรม GENEUS ตามปก<br>เมื่อติดตั้งหรือถอนสิทธิ์เรียบร้อยแถ้ว ให้ยกเลิก                                             | าทำได้ดังนี้<br>เพิมพ์คำสั่ง Slowdown /2000<br>ve C:\ ให้พิมพ์คำสั่ง C:\ Slowdown /2000 <enter><br/>ทิ<br/>การติดตั้งโปรแกรม Slowdown ด้วยคำสั่ง Exit</enter> |  |  |

หมายเหตุ : ใช้ควบคู่กับโปรแกรม Slowdown

| ประเภทปัญหา :<br>1. ติดตั้ง/ถอนสิทธิ์<br>7. การประมวลผล | 2. การเข้าระบบ<br>8. การสำรองข้อมูล | 3. การกำหนคก่าเริ่มต้น<br>9. การโอนย้ายข้อมูล | 4. การบันทึกข้อมูล<br>10. การโอนปิคบัญชี | 5. การพิมพ์รายงาน<br>11. ข้อมูลเสียหาย | 6. การผ่านรายการ<br>99. อื่น ๆ |
|---------------------------------------------------------|-------------------------------------|-----------------------------------------------|------------------------------------------|----------------------------------------|--------------------------------|
|                                                         |                                     | a d                                           |                                          | y<br>v                                 | 9/11 ar ~ 1                    |